# **Handbook-ARN Notification**

lost to

Salmaria

MAERSK

MAERS

MAERSK LINE

...

MAERSK

MAER

## 1.如何订阅到货通知-----P2-P7

MAERSK

MAERSK

MAERSK

MAERSK

MAERS

MAERS

MAERS

# 2.如何编辑/删除订阅信息-----P8

27

MAERSK

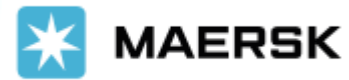

MAERSK

MAERSH

Updated on May 2022

Classification: Internal

MAERS

MAERSK

MA

## > 如何订阅到货通知

#### 1. 注册用户登陆网站 www.maersk.com 后,在右上角点击账户。

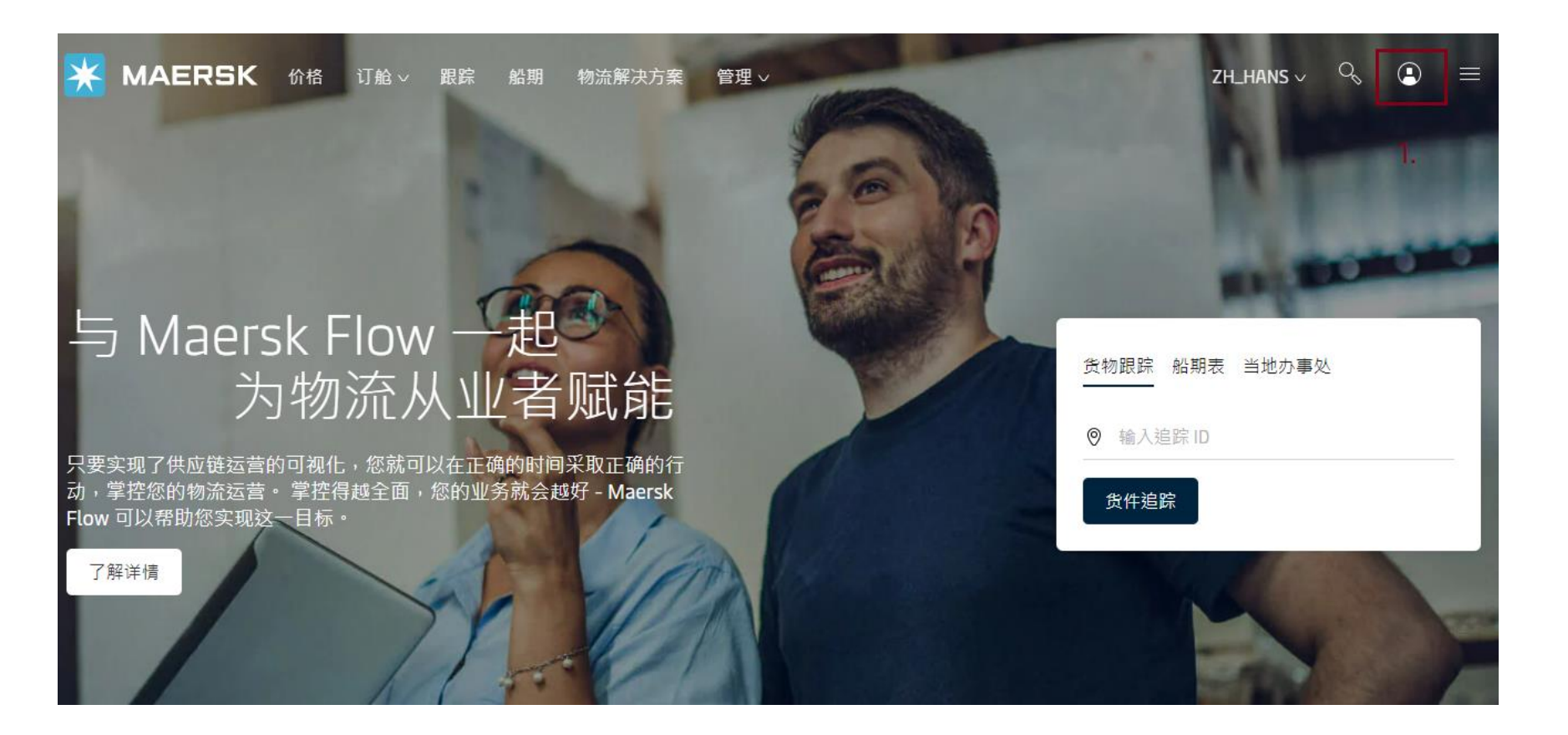

### 2. 然后在 账户的下级菜单中选择"通知"。

关闭 🛇

| $\otimes$ | 名称<br>test test      |
|-----------|----------------------|
|           | 公司<br>GCSS BOOKED BY |
|           | 客户 ID<br>1000007951  |
|           | 用户名<br>ss-do         |
| Д         | 通知 <b>2.</b>         |
| තු        | 设置                   |
|           | 更改客户代码               |
| G         | 注销                   |

**Classification: Internal** 

3. 接着就会进入 Notifications 的界面, 点击 CREATE NEW NOTIFICATION

## Notifications

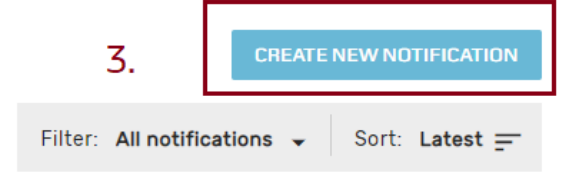

#### 4. 选择通知类型 Arrival notice, 点击 CONTINUE

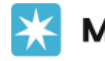

**MAERSK** 价格 订舱 ∨ 跟踪 船期 物流解决方案 管理 ∨

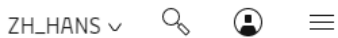

## Notifications

### **Create new notification**

#### Notification type

Select the type of notification you would like to receive.

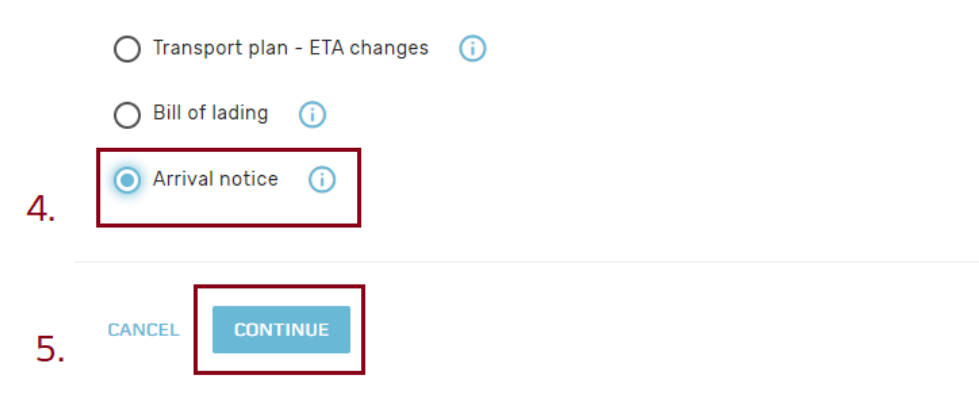

5. 输入接收邮箱地址, 点击 SUBMIT 。如果要设条件, 可以点8., 见后页。

(当进口部门发送 到货通知Arrival Notice 上网后,相关方设置的邮箱就会收到通知)

🔆 MAERSK 价格 订舱 🗸 跟踪 船期 物流解决方案 管理 🗸

#### ← NOTIFICATION TYPE

## **Create new notification**

#### Arrival notice details

Enter the email address you would like this notification to go to.

Email address

| xxx@xxx.com | 6. |
|-------------|----|
|             |    |

#### Additional filters

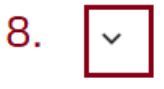

You can refine your notifications using the following filters

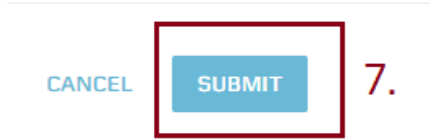

Classification: Internal

#### 6. 可以设条件。例如从哪个国家到哪个国家,目前还不支持港口。客人的角色。

^

#### Additional filters

You can refine your notifications using the following filters

Location

Please note that notifications will be sent based on impacted shipments from any of the "From" countries to any of the "To" countries

| From                 |   |  |  |  |  |  |
|----------------------|---|--|--|--|--|--|
| Brazil 🗸             |   |  |  |  |  |  |
| + ADD ORIGIN COUNTRY | 9 |  |  |  |  |  |
| То                   |   |  |  |  |  |  |
| China 🗸              |   |  |  |  |  |  |

+ ADD DESTINATION COUNTRY

|                  | 10.                                    |
|------------------|----------------------------------------|
| Roles            |                                        |
|                  |                                        |
| Consignee        | First notify party Additional notify   |
| Release to party | Inward forwarder Inward customs broker |
|                  |                                        |

### 1.注册用户登陆网站 <u>www.maersk.com</u> 后,按照前面订阅流程,进入到需要更改的该条订阅信息 在展开的界面可以对已设置的订阅信息进行编辑或者删除。

| 💥 MAERSK                               | 价格         | 订舱∨           | 跟踪         | 船期                       | 物流解决方案                          | 管理 >          |               |                                                 |                     | ZH_HANS       | V      | Q       | ٩         | =      |
|----------------------------------------|------------|---------------|------------|--------------------------|---------------------------------|---------------|---------------|-------------------------------------------------|---------------------|---------------|--------|---------|-----------|--------|
|                                        |            |               |            |                          |                                 |               |               |                                                 |                     | CRE           | ATE NE | EW NOT  | IFICAT    | ION    |
|                                        |            |               |            |                          |                                 |               |               |                                                 | Filter: All         | notifications | •      | Sort:   | Latest    | =      |
|                                        |            |               |            |                          |                                 |               |               |                                                 |                     |               |        | 15 of 1 | 6 notific | catior |
| Email address<br>suchita.paymode@maers | sk.com     |               |            | <b>Notif</b> i<br>Arriva | <b>cation type</b><br>al notice |               |               | Last Updated<br>09 Apr 2022 18<br>suchita.paymo | 3:02<br>de@maersk.c | om            | 1.     | Ľ       | ^         | :      |
| Notification de                        | etails     |               |            |                          |                                 |               |               |                                                 |                     |               |        |         |           |        |
| Creator<br>suchita.paymode@maers       | sk.com     |               |            |                          |                                 |               |               |                                                 |                     |               |        |         |           |        |
| Additional filte                       | ers        |               |            |                          |                                 |               |               |                                                 |                     |               |        |         |           |        |
| Location                               |            |               |            |                          |                                 |               |               |                                                 |                     |               |        |         |           |        |
| From<br>ALL                            |            |               |            | To<br>ALL                |                                 |               |               |                                                 |                     |               |        |         |           |        |
| Roles                                  |            |               |            |                          |                                 |               |               |                                                 |                     |               |        |         |           |        |
| Consignee, First notify pa             | arty, Addi | itional notif | fy, Releas | se to part               | y, Inward forward               | der, Inward o | ustoms broker |                                                 |                     |               | 2.     |         |           |        |
|                                        |            |               |            |                          |                                 |               |               |                                                 |                     |               | DELE   | TE      | EDIT      |        |